## Print Job Management

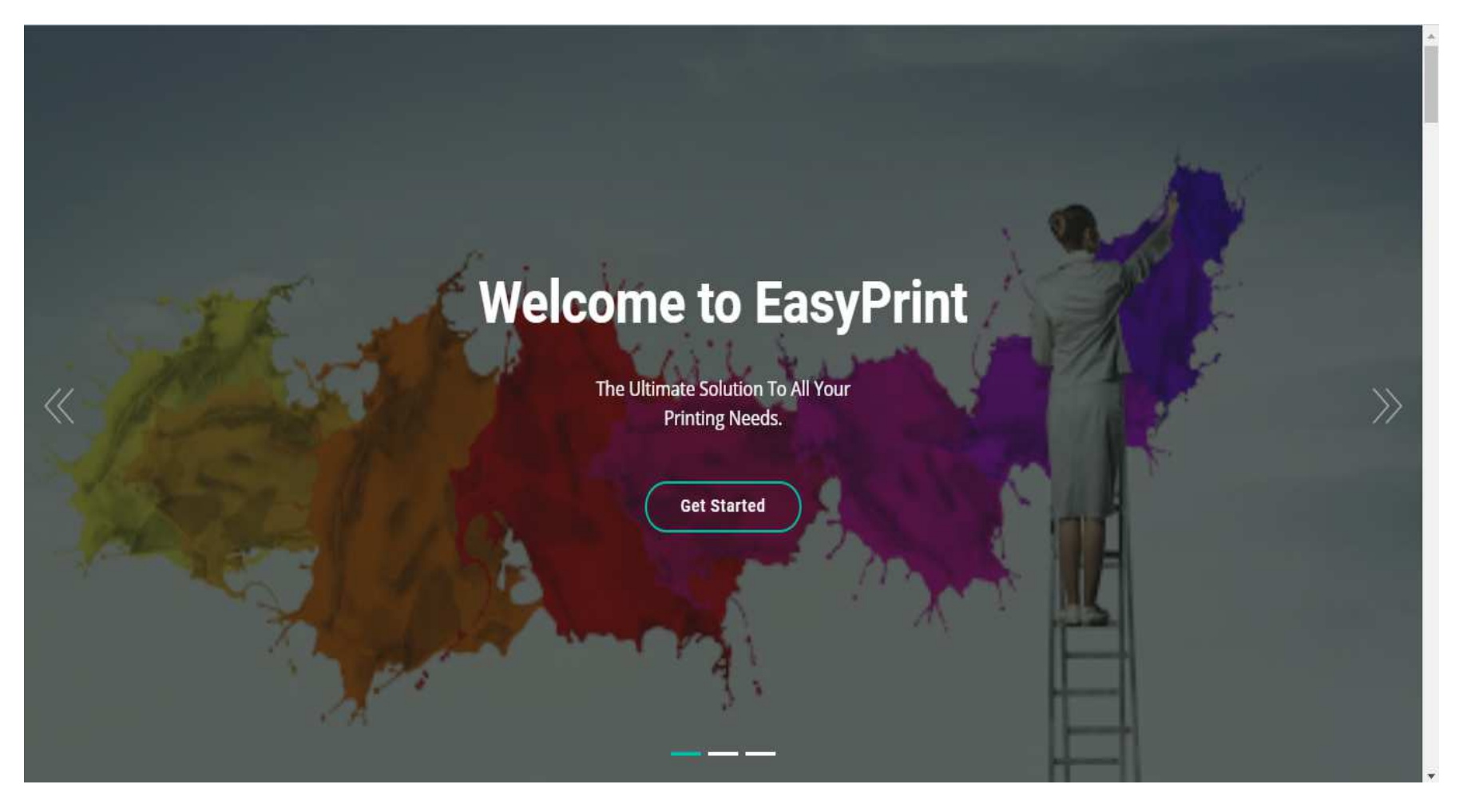

## Login

| Shivam"                                 | Access Type       | UserId      | Password    |
|-----------------------------------------|-------------------|-------------|-------------|
| Graphics<br>Complete Printing Solutions | Admin Login       | admin       | admin       |
| Sign in to start your session           | Designer Login    | designer    | designer    |
| Email                                   | Fabrication Login | fabrication | fabrication |
| Password                                | Printer Login     | printer     | printer     |
| Sign In                                 | Customer Login    | customer    | customer    |
|                                         | Dispatch Login    | dispatch    | dispatch    |

So as per seen in the image you can login with these credentials

Here you have admin, designer, fabrication, printer, customer, customer, dispatch to login with.

#### When you login with Admin

#### Further form displays "Dashboard"

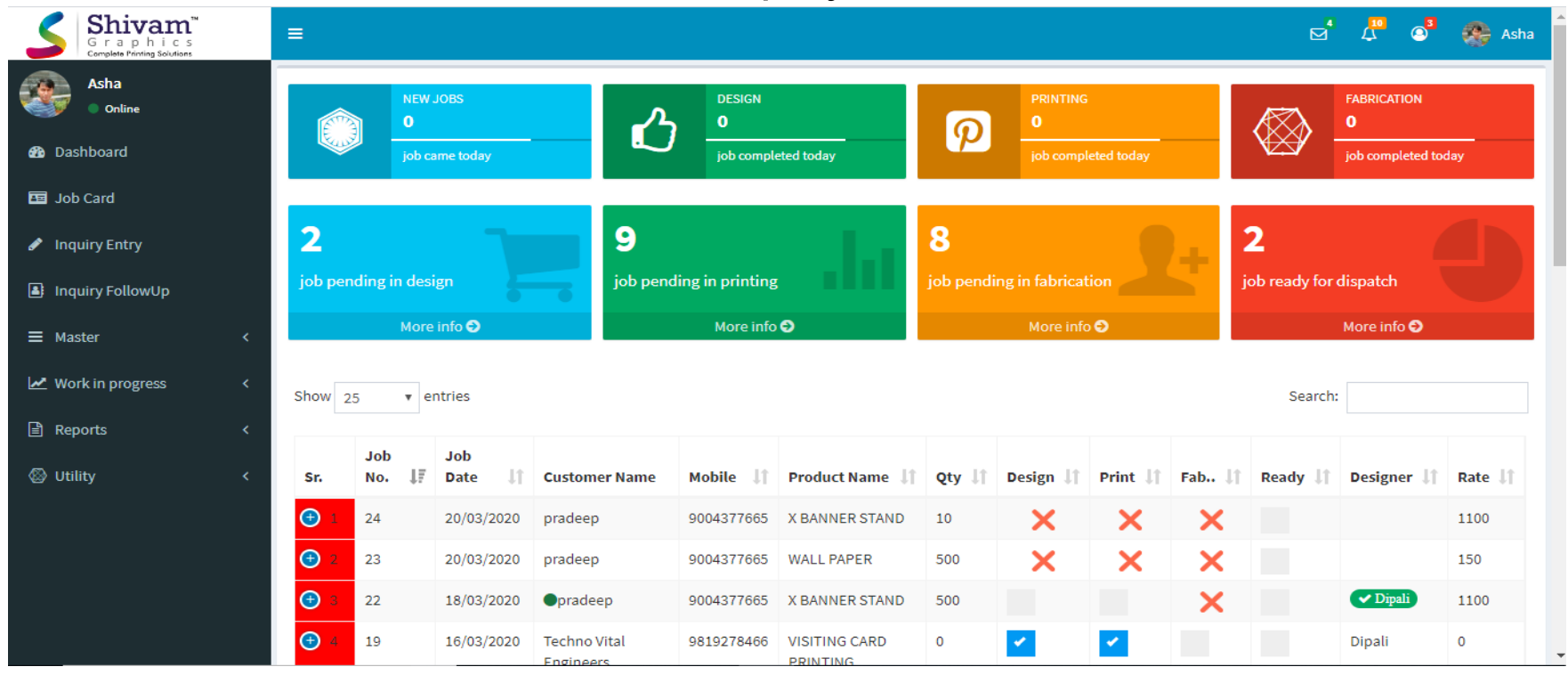

Here you can see new job, design, printing and fabrication details and also job pending in design, printing, fabrication and job ready for dispatch.

Job Card

| Shivam <sup>™</sup><br>Graphics<br>Complete Printing Solutions | ≡                       |                             |         |      |                 |                 | t                | <b>_</b> | 4 <sup>00</sup> 🔊 | 🌸 Asha       |
|----------------------------------------------------------------|-------------------------|-----------------------------|---------|------|-----------------|-----------------|------------------|----------|-------------------|--------------|
| Asha<br>Online                                                 | Job Card Entry          |                             |         |      |                 |                 |                  | Sav      | ve Delete         | Print        |
| 🚯 Dashboard                                                    | Mobile *                | 9568547854                  |         |      | Email           | sameer@gam      | nil.com          |          |                   |              |
| 🖽 Job Card                                                     | Name *                  | Sameer                      |         |      | Company         | Psm             |                  |          |                   |              |
| 🖋 Inquiry Entry                                                | Select Job *            | WALL PAPER                  |         |      | Job Card No     | 0               | Da               | te       | 2020-05-27        |              |
|                                                                | Total Amount            | 0                           |         |      | T.Design Cost   | 0               | Ac               | vance    | 0                 |              |
|                                                                |                         | O Cash O Credit             |         |      | Balance         | 0               |                  |          |                   |              |
| ≡ Master ✓                                                     | tak daratatian <b>t</b> |                             |         |      | 0: (Y )(        |                 |                  | CT.      |                   |              |
| 曫 Users                                                        | Job description "       | Sales                       |         |      | Size (X X Y)    | L               | 50               | ĮF I     | 0                 |              |
| 🚑 Customer Entry                                               | Qty *                   | 10                          |         |      | Rate *          | 10              |                  |          |                   |              |
| O Vendor Entry                                                 | Amount                  | 0                           |         |      | Due Date *      | 2020-05-27      |                  |          |                   |              |
| 💼 Job Services                                                 |                         | •                           |         |      |                 | 2020 03 21      |                  |          |                   |              |
| Service Ingredients                                            | Select your task        | ✓ Design ✓ Print ✓ Fabricat | tion    |      | Qty < 10 Rate : | 90, Qty >= 20 R | ate : 90, Qty >= | 30 Rate  | e : 90, Qty >= .  | 40 Rate : 90 |
| 📥 Category Entry                                               |                         |                             |         |      |                 |                 |                  |          |                   |              |
| Product Entry                                                  | Assign task to          |                             |         |      |                 |                 |                  |          |                   |              |
| 🖶 E-Commerce <                                                 | Assign to Designer      | Ashu - 1                    | Remarks | Good |                 |                 | Design Cost      | 1000     |                   |              |
| Work in progress <                                             | Assign to Printer       | Select                      | Remarks | Good |                 |                 |                  |          |                   |              |

Here you can create job card for your particular job, where you can save details like mobile, email, name, company, select job, job card no, date, total amount, design cost\_advance, balance and so on.

Inquiry Entry

| Inquiry | Entry               |                    |                  |                           |        |         |          |                                                           |           | New      |
|---------|---------------------|--------------------|------------------|---------------------------|--------|---------|----------|-----------------------------------------------------------|-----------|----------|
| Show 10 | ) v entries         |                    |                  |                           |        |         |          | Search                                                    | 1:        |          |
| Sr. 斗   | Customer<br>Name ↓↑ | Company<br>Name ↓↑ | Mobile<br>No. ↓↑ | Product 1                 | Qty ↓↑ | Rate ↓↑ | Amount 1 | Remark                                                    | Status ↓↑ | Action 1 |
| 1       | VIPUL               |                    | 9819957793       | VISITING CARD<br>PRINTING | 1000   | 1       | 0        | NO OF PAG 21 COVER 300 GSM<br>IINER 170 GSM CENTE PINTING | Pending   | 2        |
| Showing | 1 to 1 of 1 entries |                    |                  |                           |        |         |          |                                                           | Previous  | 1 Next   |

Here displays the data of inquiry entry user have made.

The information saves here like customer name, company name, mobile number, product, quantity, rate, amount, remark, status and action button is there where you delete or update the information fill up

Here you can create new user.

| Shivam <sup>™</sup><br>Graphics<br>Complete Printing Solutions | ≡              |               |              | 🗹 🗸 🚳 🌺 Asha                  |
|----------------------------------------------------------------|----------------|---------------|--------------|-------------------------------|
| Asha                                                           | Inquiry Entry  |               |              | Save Save and Add More Cancel |
| 🔁 Dashboard                                                    | Mobile No. *   | 9245784566    | Company Name | Psm                           |
| 🖬 Job Card                                                     | Customer Name* | Nikhil        | Date *       | 27/05/2020                    |
| 🖋 Inquiry Entry                                                | Email *        | nik@gmail.com | Product *    | WRISTBAND PRINTING            |
| Inquiry FollowUp                                               | Quantity *     | 50            | Rate *       | 10                            |
| ≡ Master <                                                     | Amount         | 1700          | Status *     | Contact Later                 |
| ✓ Work in progress 〈                                           | Remark         | Good          |              |                               |
| 🖹 Reports 🛛 <                                                  |                |               |              |                               |
| 🕲 Utility 🛛 <                                                  |                |               |              |                               |
|                                                                |                |               |              |                               |
|                                                                |                |               |              |                               |
|                                                                |                |               |              |                               |
|                                                                |                |               |              |                               |

Here you can add details like mobile number, company name, customer name, date, email, product, quality, rate, amount, status, remark.

#### Inquiry FollowUp

# Here simply shows the information about the person who is inquire about the product

| haw                      |                                                                                                    |  |            |                           |      |   |   |                                                           |         |          |
|--------------------------|----------------------------------------------------------------------------------------------------|--|------------|---------------------------|------|---|---|-----------------------------------------------------------|---------|----------|
| how 10 • entries Search: |                                                                                                    |  |            |                           |      |   |   |                                                           |         |          |
| Cu:<br>Sr. 斗 Na          | Customer       Company       Mobile       Product       It       Qty       Rate It       Amount It       Remark       It       Status It       Action It |  |            |                           |      |   |   |                                                           |         |          |
| 1 VIP                    | PUL                                                                                                    |  | 9819957793 | VISITING CARD<br>PRINTING | 1000 | 1 | 0 | NO OF PAG 21 COVER 300 GSM<br>IINER 170 GSM CENTE PINTING | Pending | <u>e</u> |

The information saves here like customer name, company name, mobile number, product, quantity, rate, amount, remark, status and action button is there where you delete or update the information fill up.

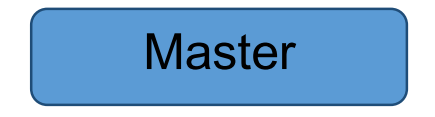

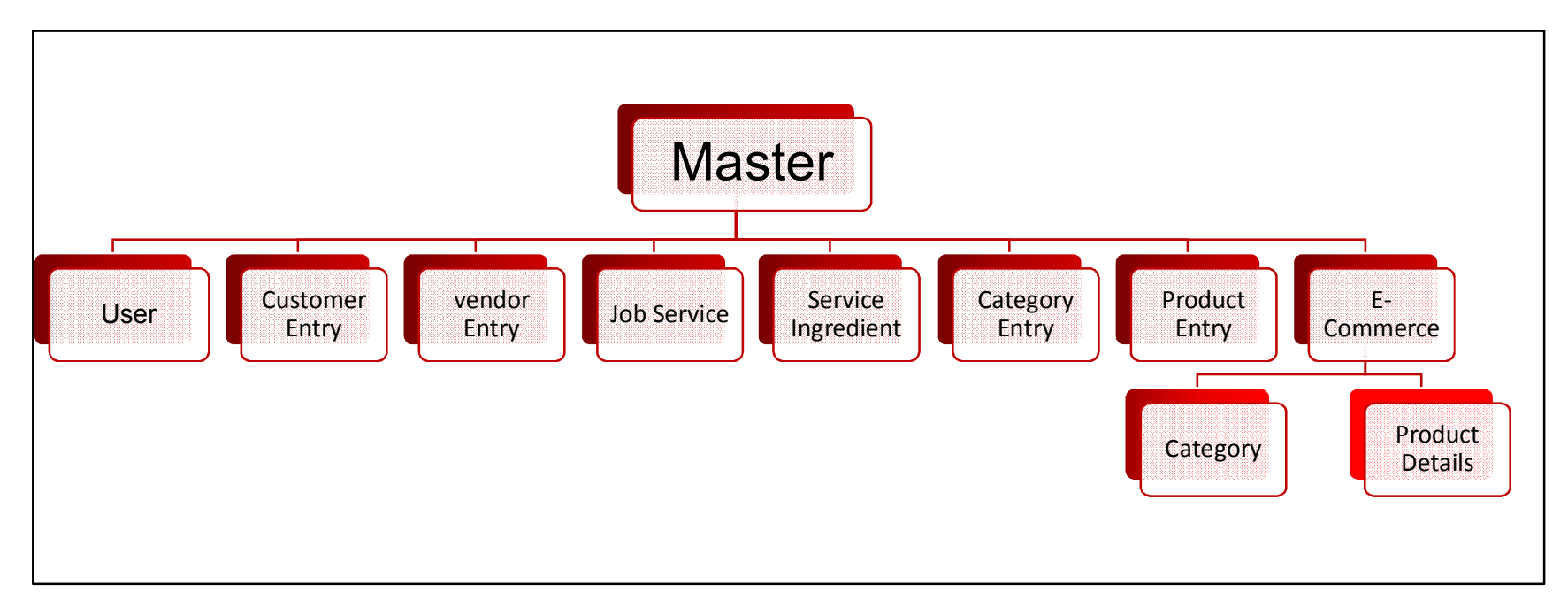

Master menu has some sub-menus that are shown above.

Each of them showing almost same functionality that are showing in further

| Shivam <sup>™</sup><br>Graphics<br>Complete Finning Solutions | =      |              |            |                           |             |             |             | ⊠ 4 ⊘       | a 🌸 Ash   |
|---------------------------------------------------------------|--------|--------------|------------|---------------------------|-------------|-------------|-------------|-------------|-----------|
| Asha                                                          | User L | ist          |            |                           |             |             | New Copy E  | ixcel CSV F | DF Print  |
| 월 Dashboard                                                   | Show 1 | L0 v entries | 3          |                           |             |             | Se          | earch:      |           |
| 📧 Job Card                                                    |        |              |            |                           |             |             |             |             |           |
| 🖋 Inquiry Entry                                               | SN.    | Name 斗       | Mobile     | Email Jî                  | Type ↓↑     | Login ↓↑    | Password 1  | Status ↓↑   | Action ↓↑ |
| Linguiny Follow/Lin                                           | 1      | Asha         | 9730081137 | asha81231@gmail.com       | Admin       | admin       | admin       | Active      | 2         |
|                                                               | 2      | Ashu         | 8999044275 | asha@gmail.com            | Designer    | designer    | designer    | Active      | 2 🖻       |
| ≡ Master ~                                                    | 3      | Customer     | 8547963211 | cust12@gmail.com          | Customer    | customer    | customer    | Active      | 2 💼       |
| 嶜 Users                                                       | 4      | Dipali       | 7896632558 | dipali@gmail.com          | Designer    | dipali      | dipali      | Active      | 2 💼       |
| Le Customer Entry                                             | 5      | Dispatch     | 7859412632 | dispatch01@gmail.com      | Dispatch    | dispatch    | dispatch    | Active      | 2 💼       |
| Vendor Entry                                                  | 6      | Fabricator   | 7845963210 | fabrication@gmail.com     | Fabrication | fabrication | fabrication | Active      | 1         |
| Service Ingredients                                           | 7      | Jagruti      | 7045044487 | iagrutijagtap98@gmail.com | Printing    | iagruti     | iagruti     | Active      | /         |
| 🚠 Category Entry                                              | 8      | Paval        | 9854711257 | naval21@gmail.com         | Fabrication | naval       | naval       | Active      | 2 0       |
| P Product Entry                                               | 0      | i ayat       | 0000000000 | payatz (egman.com         |             | payar       | payar       | Active      | <u> </u>  |
| E-Commerce <                                                  | 9      | pradeep      | 888888888  | pradeep@gmail.com         | Admin       | pradeep     | pradeep     | Active      | ∠ 🗉       |
| ₩ Work in progress <                                          | 10     | Print        | 7977430108 | print@gmail.com           | Printing    | printer     | printer     | Active      | 2 📋       |

This is the first page display when you click on user Where all the information displays which we fill at the time of user creation

#### When you click on new button

| Shivam"<br>Graphics<br>Complete Printing Solutions | ≡                          |           |                   |                    | d 4" o                 | 🎊 Asha |
|----------------------------------------------------|----------------------------|-----------|-------------------|--------------------|------------------------|--------|
| Asha                                               | User Entry                 |           |                   |                    | Save Save and Add More | Cancel |
| 🚳 Dashboard                                        | Choose File No file chosen | Name *    |                   | Email *            |                        |        |
| 🔤 Job Card                                         |                            | Mobile*   |                   | Alternative Mobile |                        |        |
| 🖋 Inquiry Entry                                    |                            | DOB       | dd-mm-yyyy        | Joining Date*      | dd-mm-yyyy             |        |
| Inquiry FollowUp                                   |                            | Login*    |                   | Password*          |                        |        |
| = Master                                           | 14 Crop Image              | Dashboard | но 🔻              |                    |                        |        |
|                                                    |                            | Status    | Active O Deactive |                    |                        |        |
| 🖀 Users                                            |                            | User Type | ●User ○Admin      | Executive          |                        |        |
| Customer Entry                                     |                            | Address   |                   |                    |                        |        |
| O Vendor Entry                                     |                            |           |                   |                    |                        |        |
| Job Services                                       |                            |           |                   |                    |                        |        |
| Service Ingredients                                |                            |           |                   |                    |                        |        |
| A Category Entry                                   |                            |           |                   |                    |                        |        |
| Product Entry                                      |                            |           |                   |                    |                        |        |
| 🚔 E-Commerce 🛛 <                                   |                            |           |                   |                    |                        |        |
| Work in progress <                                 |                            |           |                   |                    |                        |        |

Here we fill the information of new user, like name, email address, mobile, date of birth, joining date and so on.

This format is almost same for the other menus, which is shown in diagram.

#### Work In Progress

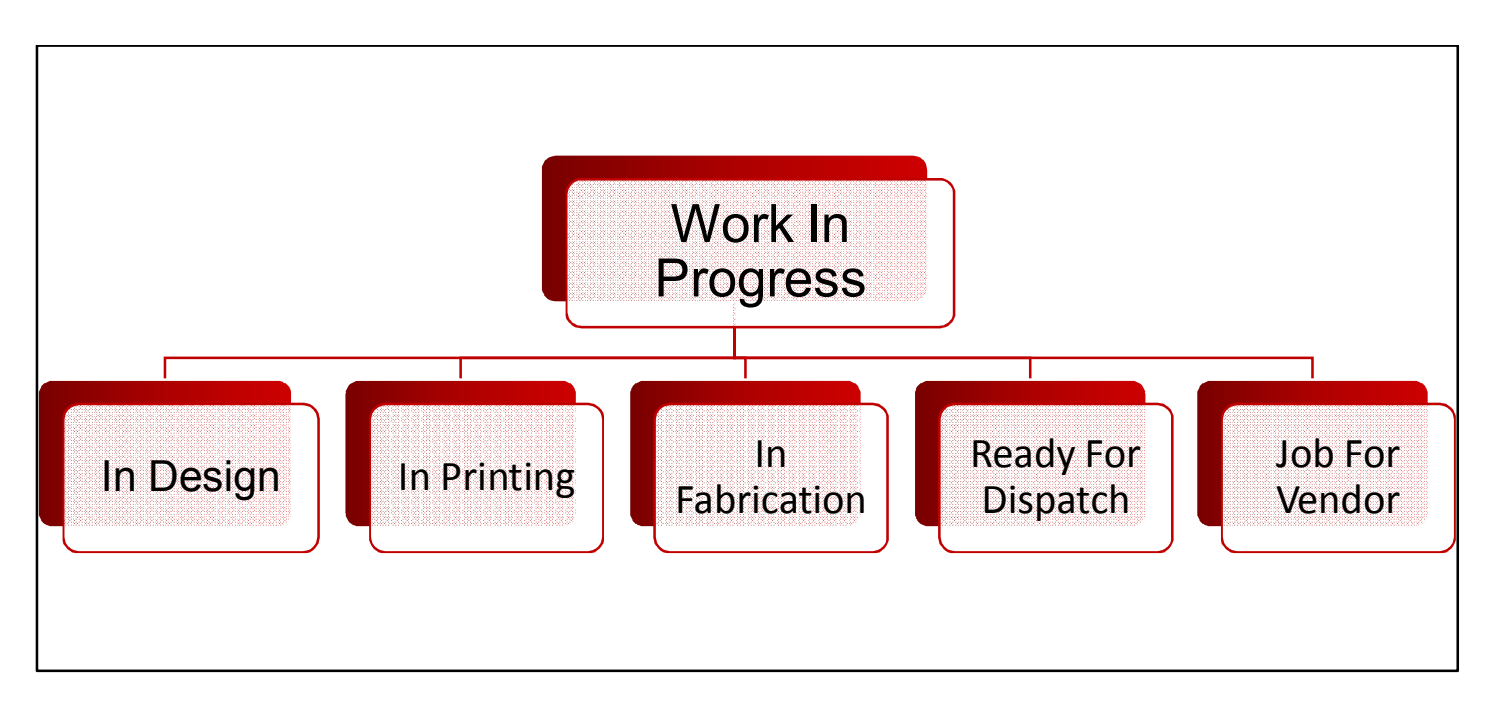

Work in progress menu has some sub-menus that are shown above.

Each of them showing almost same functionality that are showing in further

Work In Progress

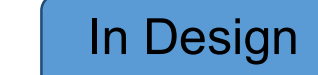

#### This is the basic structure of Work In Progress

| Sraphics<br>Graphics<br>Complete Printing Solutions         | ≡          |                  |            |                     |                    |            |               |                      |        |         | ⊠⁴                    | 4 <sup>10</sup> 0 <sup>0</sup> | 🌸 Asha          |
|-------------------------------------------------------------|------------|------------------|------------|---------------------|--------------------|------------|---------------|----------------------|--------|---------|-----------------------|--------------------------------|-----------------|
| Asha<br>Online                                              | Pend       | ing In De        | sign       |                     |                    |            |               |                      |        |         | Copy Excel            | CSV PI                         | DF Print        |
| 🍘 Dashboard                                                 | Show       | now 25 🔹 entries |            |                     |                    |            |               |                      |        | Search: |                       |                                |                 |
| 🖪 Job Card                                                  | Sr.        | Job<br>No. ↓≣    | Job Date   | Customer<br>Name ↓↑ | Company<br>Name It | Mobile 🗍   | Email ↓↑      | Product<br>Name 11   | Qty ↓↑ | Rate ↓↑ | Job<br>Description ↓↑ | Delivery<br>Date ↓↑            | Design<br>by ↓↑ |
| <ul> <li>Inquiry Entry</li> <li>Inquiry FollowUp</li> </ul> | • 1        | 22               | 18/03/2020 | pradeep             | PSM                | 9004377665 | abc@gmail.com | X BANNER<br>STAND    | 500    | 1100    | PRADEEP               | 18/03/2020                     | Dipali          |
| ≡ Master <                                                  | <b>e</b> 2 | 12               | 16/03/2020 | azad                | bello              | 9004424184 |               | BROCHURE<br>PRINTING | 4      | 45      | bello                 | 16/03/2020                     |                 |
| 🛃 Work in progress 🛛 🔇                                      | Showin     | g 1 to 2 of 2    | entries    |                     |                    |            |               |                      |        |         |                       | Previous                       | 1 Next          |
| Reports <                                                   |            |                  |            |                     |                    |            |               |                      |        |         |                       |                                |                 |

Here you can copy, download the excel format, cvs, pdf format of the data and also print it.

This format is almost same for the other menus, which is shown in diagram.

### Reports

#### Reports Menu contains diifernt types of menus

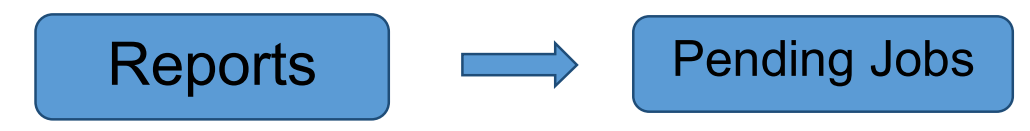

| Shivam"            | ≡              |                 |             |             | 4. 0.    | 🌸 Asha |
|--------------------|----------------|-----------------|-------------|-------------|----------|--------|
| Asha<br>Online     | Pending jo     | bs              |             | Copy Excel  | CSV PDF  | Print  |
| 🚯 Dashboard        | Show 25        | ▼ entries       |             | Search:     |          |        |
| 📧 Job Card         | Sr             | Users Name      | User Type   | Pending Job |          | 11     |
| 🖋 Inquiry Entry    | 1              | Un-Assign       | Designer    | 19          |          |        |
| Inquiry FollowUp   | 2              | Ashu            | Designer    | 1           |          |        |
| ≡ Master           | < 3            | Dipali          | Designer    | 9           |          |        |
| ✓ Work in progress | < 4            | Un-Assign       | Fabrication | 24          |          |        |
|                    | 5              | Fabricator      | Fabrication | 3           |          |        |
|                    | 6              | Payal           | Fabrication | 2           |          |        |
| lity 💮 Utility     | < 7            | Un-Assign       | Printing    | 25          |          |        |
|                    | 8              | Print           | Printing    | 3           |          |        |
|                    | 9              | printer1        | Printing    | 1           |          |        |
|                    | 10             | Un-Assign       | Vendor      | 29          |          |        |
|                    | Showing 1 to 1 | 0 of 10 entries |             |             | Previous | 1 Next |

Here in the report as you can see we copy, download the excel format, cvs, pdf format of the data and also print it.

This format is almost same for the other menus.

#### When you login with Designer

Further form displays "Dashboard"

| Shivam <sup>™</sup><br>Graphics<br>Complete Printing Solutions |                                                |                                                                                                    | 🛪 🕀 🗎 🇁 Ashu                                            |
|----------------------------------------------------------------|------------------------------------------------|----------------------------------------------------------------------------------------------------|---------------------------------------------------------|
| NEW JOBS<br>0<br>Previous job came today                       | PREVIOUS PENDING<br>0<br>Previous pending jobs | Definition of the second second secon | ALL COMPLETED 1 all completed jobs                      |
| List of all pending jobs                                       |                                                |                                                                                                    | Copy Excel CSV PDF Print                                |
| Show 25 v entries                                              |                                                |                                                                                                    | Search:                                                 |
| Sr. Job No. ↓ Job Date ↓↑ Customer                             | r Name 🕴 Company Name 👫 Mobile                 | I↑ Product Name ↓↑ Qty ↓↑ Rate ↓↑                                                                                                    | Job Description 11 Delivery Date 11 Assign to Action 11 |
|                                                                |                                                | No data available in table                                                                                                    |                                                         |
| Showing 0 to 0 of 0 entries                                    |                                                |                                                                                                    | Previous Next                                           |
|                                                                |                                                |                                                                                                    |                                                         |
|                                                                |                                                |                                                                                                    |                                                         |
|                                                                |                                                |                                                                                                    |                                                         |

Here you can see new job, previous design, today complete and all completed details and also we copy, download the excel format, cvs, pdf format of the data and also print it.

#### When you login with Fabrication

#### Further form displays "Dashboard"

| North Street | Pre                                  | V JOBS<br>vious job came toda             | y                                     | PREVIOUS PEN<br>3<br>Previous pendi | DING<br>ngjobs                        | ~                               |                  |                          | TED                                             | =                                                  | ALL COMPLETED  1 all completed jobs         | <i>11:</i> |
|--------------|--------------------------------------|-------------------------------------------|---------------------------------------|-------------------------------------|---------------------------------------|---------------------------------|------------------|--------------------------|-------------------------------------------------|----------------------------------------------------|---------------------------------------------|------------|
|              | <b>C</b> - 11                        |                                           |                                       |                                     |                                       |                                 |                  |                          |                                                 |                                                    |                                             |            |
| 1.           |                                      | ngions                                    |                                       |                                     |                                       |                                 |                  |                          |                                                 | Copy                                               | Excel CSV                                   | PDF Print  |
| st c         | all pend                             | 1.6 10 00                                 |                                       |                                     |                                       |                                 |                  |                          |                                                 | a constant                                         | a second second                             |            |
| st c         | 25 <b>v</b>                          | ntries                                    |                                       |                                     |                                       |                                 |                  |                          |                                                 |                                                    | Search:                                     |            |
| st c<br>w    | 25 VI                                | Job Date                                  | Customer Name                         | Company Name 👫                      | Mobile 1                              | Product Name                    | Qty ↓↑           | Rate                     | Job Description                                 | Delivery Date                                      | Search:                                     | Action     |
| st c         | 25 • 0<br>Job No. 17<br>20 •         | Job Date 11                               | Customer Name 11<br>Kalpana           | Company Name 11<br>Psm              | Mobile 11<br>7079421080               | Product Name If<br>FLEX         | Qty 1            | Rate                     | Job Description                                 | Delivery Date<br>16 Mar 2020                       | Search:<br><b>I Design by</b><br>Dipali     | Action     |
| st c         | 25 ▼ 0<br>Job No. ↓F<br>20 ●<br>18 ● | Job Date 11<br>17 Mar 2020<br>16 Mar 2020 | Customer Name If<br>Kalpana<br>mahesh | Company Name I<br>Psm<br>mahesh     | Mobile 11<br>7079421080<br>9769810083 | Product Name If<br>FLEX<br>FLEX | Qty []<br>1<br>1 | <b>Rate</b><br>500<br>20 | Job Description II<br>ozone prabodhan<br>mahesh | <b>Delivery Date</b><br>16 Mar 2020<br>16 Mar 2020 | Search:<br>Design by II<br>Dipali<br>Dipali | Action     |

Here you can see new job, previous pending, today complete and all completed details and also we copy, download the excel format, cvs, pdf format of the data and also print it and here's also has list of pending.

Like job no., job date, customer name, company name, mobile and so on.

#### When you login with Printer

#### Further form displays "Dashboard"

| ٢    | Shiva<br>Graphi<br>Complete Printing St | m™<br>ic_s<br>olutions |                 |                                                       |            |               |                                     |               |           |                             | # ≣       | Print     |
|------|-----------------------------------------|------------------------|-----------------|-------------------------------------------------------|------------|---------------|-------------------------------------|---------------|-----------|-----------------------------|-----------|-----------|
|      | NEW<br>0<br>Prev                        | / JOBS                 | Э               | PREVIOUS PENDING<br><b>3</b><br>Previous pending jobs |            | ✓ -           | TODAY COMPLE<br>O<br>Today complete | TED<br>d jobs |           | ALL COMP<br>2<br>all comple | LETED     |           |
| List | of all pendi                            | ng jobs<br>ntries      |                 |                                                       |            |               |                                     |               |           | Copy Exce<br>Search         | I CSV     | PDF Print |
| Sr.  | Job No. ↓                               | Job Date               | Customer Name 🔱 | Company Name 🔱                                        | Mobile 🗍   | Job Name      | lî <sub>Qty</sub> lî                | Rate ↓↑       | Remarks 1 | Delivery Date 🗍             | Design by | Action 1  |
| 1    | 22                                      | 3/18/2020 12:00:00 AM  | pradeep         | PSM                                                   | 9004377665 | X BANNER STAN | ID 500                              | 1100          | PRADEEP   | 18 Mar 2020                 | Dipali    | ۲         |
| 2    | 18                                      | 3/16/2020 12:00:00 AM  | mahesh          | mahesh                                                | 9769810083 | FLEX          | 1                                   | 20            | mahesh    | 16 Mar 2020                 | Dipali    | © 🐡       |
| 3    | 3                                       | 3/16/2020 12:00:00 AM  | SHAILESH        | SHAILESH                                              | 9820598888 | FLEX          | 1                                   | 20            | SHAILESH  | 16 Mar 2020                 |           | ۱         |
| howi | ng 1 to 3 of 3 e                        | ntries                 |                 |                                                       |            |               |                                     |               |           |                             | Previous  | 1 Next    |

Here you can see new job, previous pending, today complete and all completed details and also we copy, download the excel format, cvs, pdf format of the data and also print it and here's also has list of pending jobs.

Like job no., job date, customer name, company name, mobile and so on.

#### When you login with Customer

Further form displays "Dashboard"

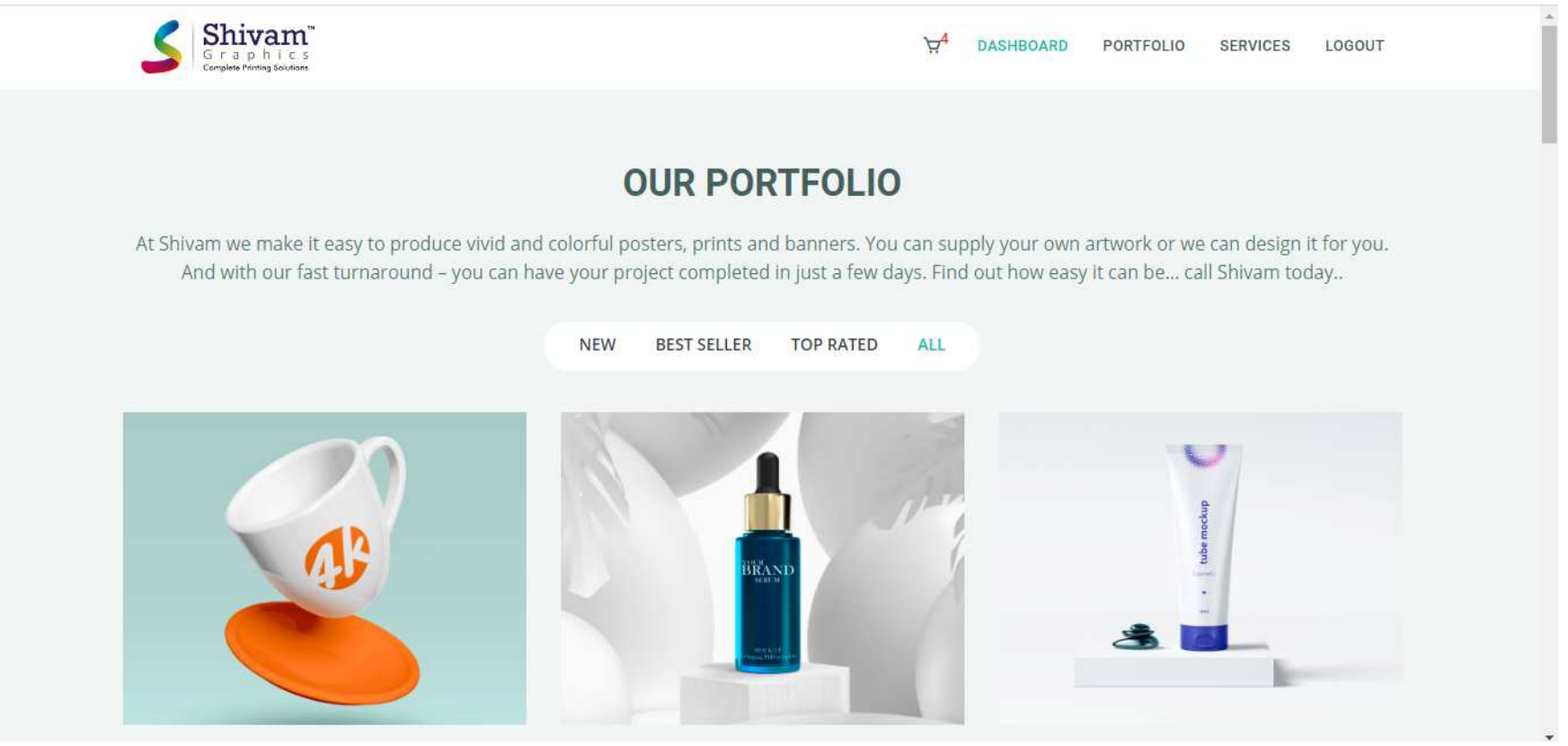

Here you can login as customer and buy the product which you want get the services. And you can also logout from here.

#### When you login with Dispatch

#### Further form displays "Dashboard"

| E           |                                 | NEW JOBS                  |               | PREVIOUS PENDING 2 |              |                      |                           |                     | TODAY COMPLETED<br>O |                                         | ALL COMPLETED 4       |                                              |       |           |
|-------------|---------------------------------|---------------------------|---------------|--------------------|--------------|----------------------|---------------------------|---------------------|----------------------|-----------------------------------------|-----------------------|----------------------------------------------|-------|-----------|
| No.         | Pre                             | vious job came today      | у             |                    | Previous pen | dingjobs             |                           | Today               | y completed          | l jobs                                  |                       | all completed                                | jobs  |           |
|             |                                 |                           |               |                    |              |                      |                           |                     |                      |                                         |                       |                                              |       |           |
| st o        | f all pend                      | ing jobs                  |               |                    |              |                      |                           |                     |                      |                                         | Сору                  | Excel                                        | CSV F | PDF Print |
| st o        | f all pend                      | ing jobs<br>entries       |               |                    |              |                      |                           |                     |                      |                                         | Сору                  | Excel<br>Search:                             | CSV F | PDF Print |
| st o<br>w : | of all pendi<br>25 V<br>Job No. | entries                   | Customer Name | 11 Compa           | iny Name 🗍   | Mobile 1             | Product Name              | Qty <sup>↓↑</sup>   | Rate                 | Job Description                         | Copy<br>Delivery Date | Excel<br>Search:                             | CSV F | PDF Print |
| w :         | f all pendi<br>25 V<br>Job No.  | Job Date 11<br>16 Mar 202 | Customer Name | Compared dr prash  | ny Name 41   | Mobile 11 9930104544 | Product Name II BILL BOOK | <b>Qty</b> ↓↑<br>10 | Rate<br>0            | Job Description 11<br>dr prashant patel | Copy<br>Delivery Date | Excel Search:       J1     Design       Ashu | csv F | PDF Print |

Here you can see new job, previous pending, today complete and all completed details and also we copy, download the excel format, cvs, pdf format of the data and also print it and here's also has list of pending jobs.

Like job no., job date, customer name, company name, mobile and so on.

#### About Us

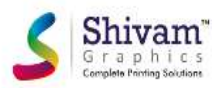

HOME ABOUT US SERVICES PORTFOLIO LOGIN REGISTRATION CONTACT US

#### **ABOUT US**

Welcome to EasyPrint Graphics, your number one source for all printing related products. We are dedicated to give you the best, with a focus on dependability, customer service and uniqueness.

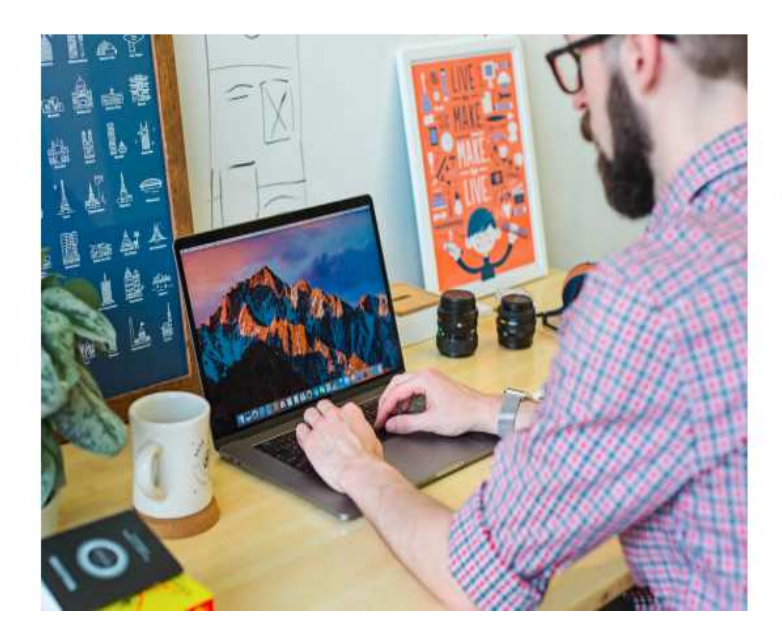

#### Indoor and Outdoor Printing

*EasyPrint employs some of the most advanced printing technologies available today to provide its clients with the best results and highest return for their large format printing.* 

At EasyPrint we make it easy to produce vivid and colorful posters, prints and banners. You can supply your own artwork or we can design it for you. And with our fast turnaround – you can have your project completed in just a few days. Find out how easy it can be... call EasyPrint today.

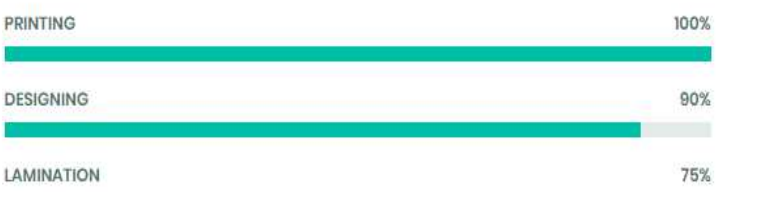

•

#### **Our Services**

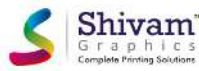

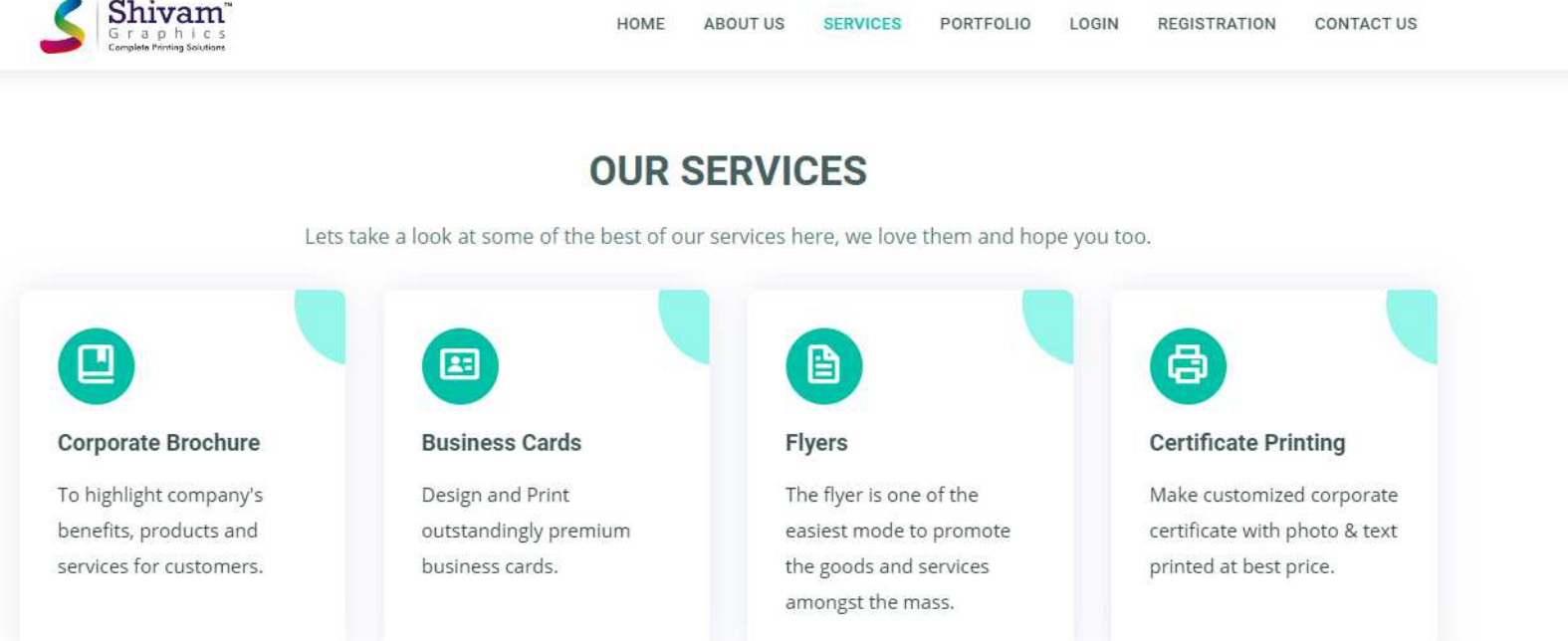

We provide service like corporate brochure, business cards, flyers and certificate printing.

### Registration

|                                                                                                    | GET REG                                             | STER WITH US                           |                                          |
|----------------------------------------------------------------------------------------------------|-----------------------------------------------------|----------------------------------------|------------------------------------------|
| Feel free to get in t                                                                              | ouch with us, we are always open to discuss         | s new projects, creative ideas or oppo | ortunities to be a part of your visions. |
|                                                                                                    |                                                     |                                        |                                          |
|                                                                                                    |                                                     | Your Name                              | Mobile                                   |
| 0                                                                                                  | S                                                   |                                        |                                          |
| ADDRESS                                                                                            | CALL US                                             | Your Email                             |                                          |
| B/226 /230 , 1ST Floor,                                                                            | +91-9004377665                                      |                                        |                                          |
| Palms,<br>Aarey Milk Colony,<br>Goregoan(E),                                                       | EMAIL US<br>psmsofttech@gmail.com                   | Password                               |                                          |
| B/226 /230 , 1ST Floor,<br>Orchad Road Mall, Royal<br>Palms,<br>Aarey Milk Colony,<br>Goregoan(E), | +91-9004377665<br>EMAIL US<br>psmsofttech@gmail.com | Password                               |                                          |

Here you can register yourself.

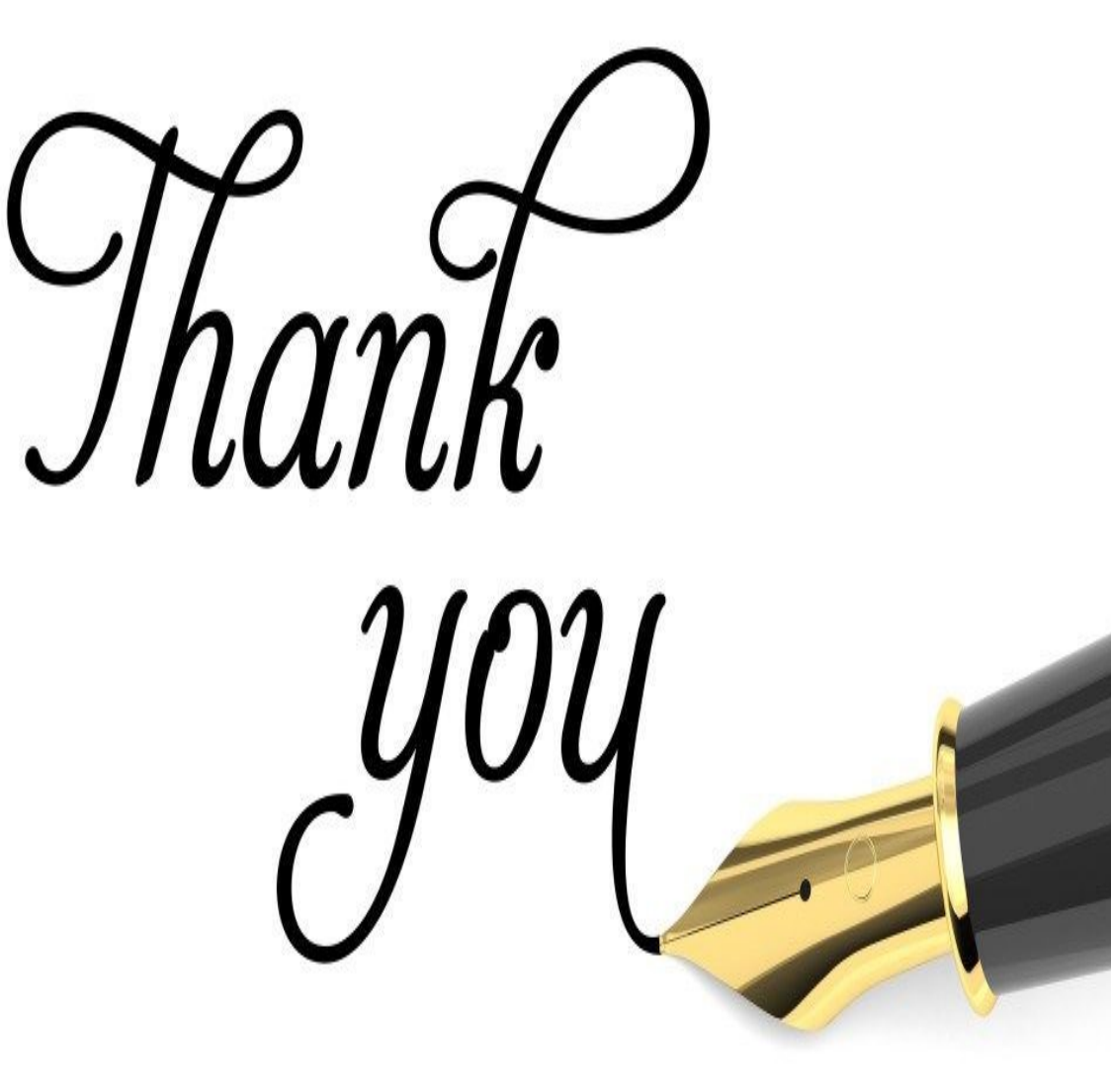

#### **PSM SoftTechPvt. Ltd.**

Address: Office No.226/230, B wing, Orchard road mall, Royal Palms, Aarey Milk Colony, Mayurnagar, Goregaon East, Mumbai 400 065. Ph.: Office.: 022-28737666, 665 Mobile No.: 9029088496/8108228931